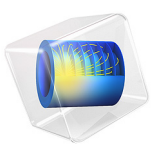

# Composite Thermal Barrier

# Introduction

This example shows how to set up multiple sandwiched thin layers with different thermal conductivities in two different ways.

First, the composite is modeled as a 3D object. In the second approach, the Thin Layer boundary condition is used to avoid resolving the thin domains, and two modeling options of this feature are compared.

The methodology is useful when modeling heat transfer through thermal barriers like multilayer coatings.

See Lumped Composite Thermal Barrier for a comparison of the 3D approach with a 0D approach using the **Thermal Connection** feature and the Lumped Thermal System interface.

# Model Definition

This tutorial uses a simple geometry as shown in Figure 1. The cylinder has a radius of 2 cm and a height of 4 cm.

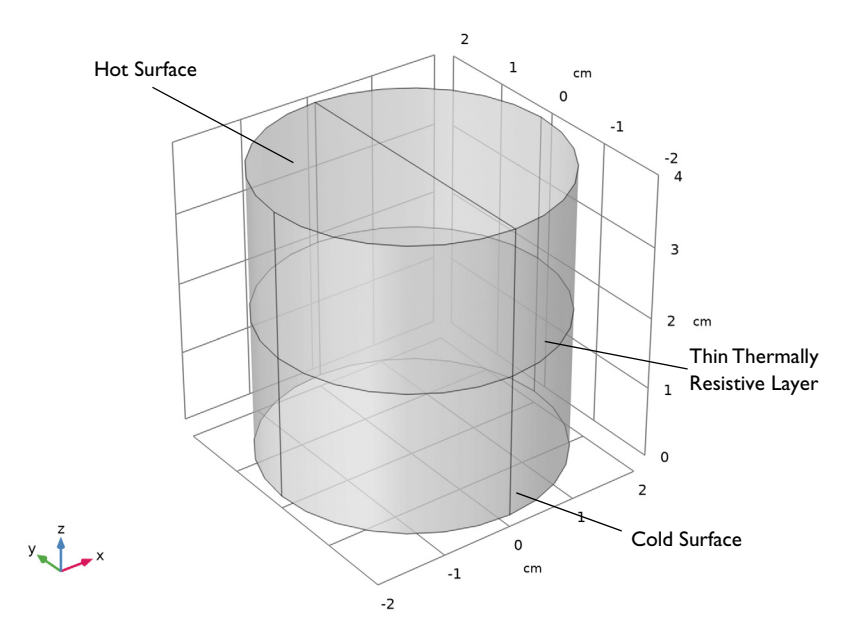

Figure 1: Geometry.

The composite consists of two layers with different thermal conductivities. The first approach resolves each layer as a 3D domain. The height of the layers is about three orders of magnitude smaller than the bulk height. This often requires to build a mesh manually to accurately resolve the thin structure.

COMSOL Multiphysics provides a special boundary condition which is available from the Heat Transfer Module, namely the Thin Layer feature.

The second approach first uses this feature with resistive property (Thermally thick approximation option). This simplifies the geometry and thus the mesh by representing the thermal barrier as a boundary. In complex geometries, this boundary condition can reduce the amount of memory and time required for the simulation significantly.

The underlying equation assumes the heat flux through the layer proportional to the temperature difference between upper and lower bulk. It is based on the assumption that the bulk on each side is well stirred so that all resistance against heat transfer is within a thin layer near the wall. Due to the additivity of resistance the flux over the composite can be lumped to

$$-\mathbf{n}_{d}(-k_{d}\nabla T_{d}) = \frac{k_{tot}}{d_{tot}}(T_{u} - T_{d})$$
$$-\mathbf{n}_{u}(-k_{u}\nabla T_{u}) = \frac{k_{tot}}{d_{tot}}(T_{d} - T_{u})$$

where the overall thermal conductivity  $k_{tot}$  can be calculated as

$$k_{\text{tot}} = \frac{\sum_{n=1}^{n} d_n}{\sum_{n=1}^{n} \frac{d_n}{k_n}}$$

Then, the second approach uses the General option of the Thin Layer feature. In this case, an extra-dimension is defined on the boundary to resolve the heat flux both in tangential and normal direction in the layers.

# MATERIAL PROPERTIES

The cylinder is made of steel. The composite consists of two layers of different ceramics.

| TARIE I. | CERAMICS | MATERIAL  |             |
|----------|----------|-----------|-------------|
| IADLE I: | CERAPICS | PIATERIAL | FROFERIIES. |

| PROPERTY                           | CERAMIC I              | CERAMIC 2              |
|------------------------------------|------------------------|------------------------|
| Thermal conductivity               | I W/(m·K)              | 0.5 W/(m·K)            |
| Density                            | 6000 kg/m <sup>3</sup> | 5800 kg/m <sup>3</sup> |
| Heat capacity at constant pressure | 320 J/(kg·K)           | 280 J/(kg·K)           |

# **BOUNDARY CONDITIONS**

The temperature at the bottom is fixed to 20°C whereas one half of the top boundary is held at 1220°C (1493 K). All other outer boundaries are perfectly insulated.

# Results and Discussion

Figure 2 shows the temperature distribution in the cylinder. The composite acts as a thermal barrier resulting in a jump of the temperature over the layer.

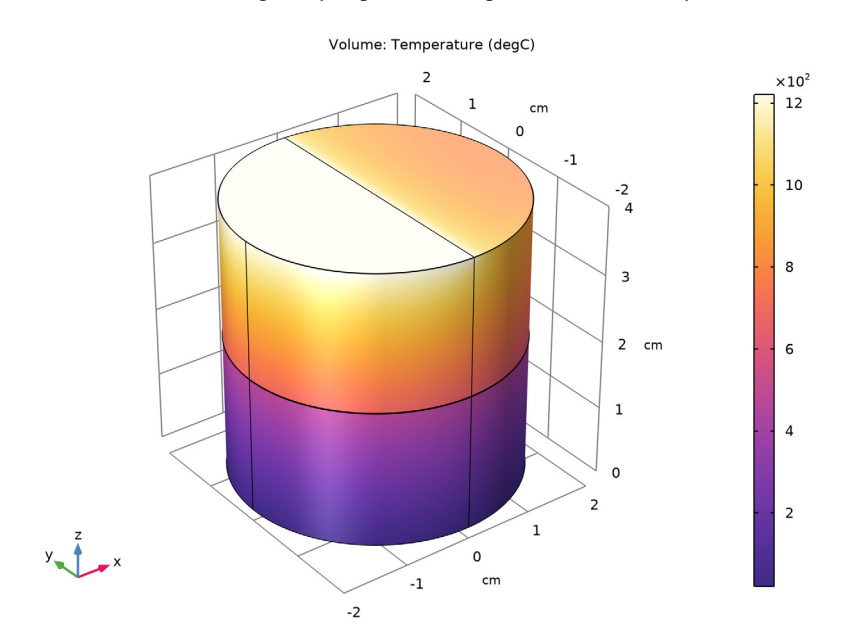

Figure 2: Temperature distribution.

Of interest is if the thin layer boundary condition produces reliable results compared to resolving the thin layers in 3D. This can be done with a comparative line graph as in Figure 3. It shows that the 2D approach, with or without a 1D extra dimension, produces accurate results for the bulk temperatures.

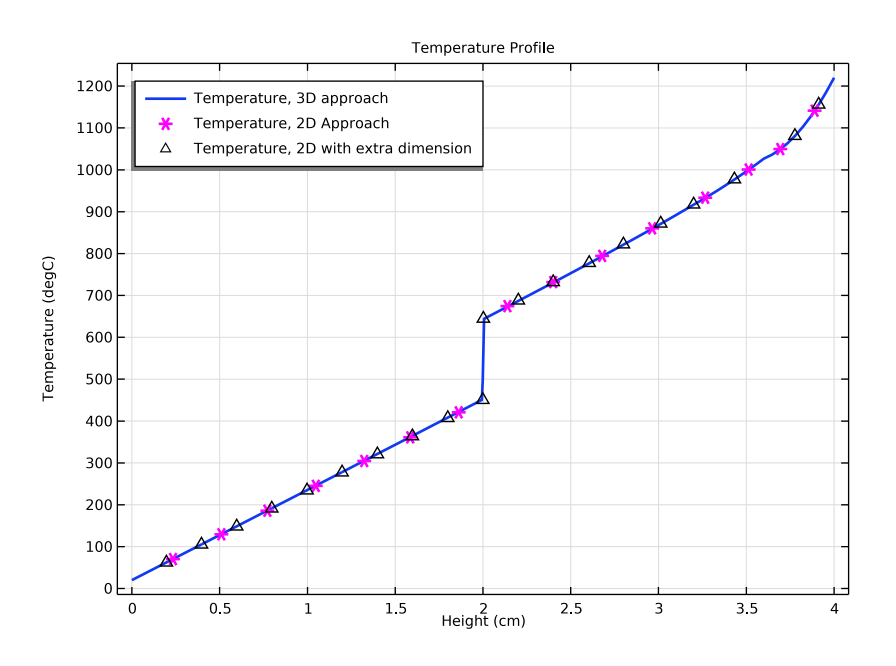

Figure 3: Temperature profile for 3D, 2D, and 2D with extra dimension approaches.

Another important question for simulating is the influence on the mesh size and on the required RAM.

With the default tetrahedral mesh the number of mesh elements is about 130,000 elements and the meshing algorithm gives some warnings.

With the swept mesh feature you can significantly reduce the number of elements to about 2800 elements which is only 2% of the initial number of elements. In complex geometries the swept mesh algorithm is often not applicable. Using the thin layer boundary condition, the number of mesh elements reduces from 2800 to 2000 which is about 30% less, even in this simple geometry. You can see the number of mesh elements used in the **Messages** window below the **Graphics** window.

To compare the results directly, both approaches are handled in a single MPH-file.

**Application Library path:** Heat\_Transfer\_Module/Tutorials,\_Thin\_Structure/ composite\_thermal\_barrier

# Modeling Instructions

From the File menu, choose New.

# NEW

In the New window, click 🙆 Model Wizard.

# MODEL WIZARD

- I In the Model Wizard window, click 间 3D.
- 2 In the Select Physics tree, select Heat Transfer>Heat Transfer in Solids (ht).
- 3 Click Add.
- 4 Click 🔿 Study.
- 5 In the Select Study tree, select General Studies>Stationary.
- 6 Click **M** Done.

## **GLOBAL DEFINITIONS**

Parameters 1

- I In the Model Builder window, under Global Definitions click Parameters I.
- 2 In the Settings window for Parameters, locate the Parameters section.
- **3** In the table, enter the following settings:

| Name     | Expression | Value    | Description          |
|----------|------------|----------|----------------------|
| d_ceram1 | 50[um]     | 5E-5 m   | Thickness of layer 1 |
| d_ceram2 | 75[um]     | 7.5E-5 m | Thickness of layer 2 |
| T_hot    | 1220[degC] | 1493.2 K | Hot temperature      |

# GEOMETRY I

I In the Model Builder window, under Component I (compl) click Geometry I.

- 2 In the Settings window for Geometry, locate the Units section.
- **3** From the **Length unit** list, choose **cm**.

# Cylinder I (cyl1)

- I In the Geometry toolbar, click 问 Cylinder.
- 2 In the Settings window for Cylinder, locate the Size and Shape section.
- 3 In the Radius text field, type 2.
- **4** In the **Height** text field, type 4.
- 5 In the Geometry toolbar, click 📗 Build All.

Now, create thin cylinders to define the ceramic layers between the two steel domains.

# Cylinder 2 (cyl2)

- I In the Geometry toolbar, click 🔲 Cylinder.
- 2 In the Settings window for Cylinder, locate the Size and Shape section.
- 3 In the Radius text field, type 2.
- 4 In the **Height** text field, type d\_ceram1.
- **5** Locate the **Position** section. In the **z** text field, type 2-(d\_ceram1+d\_ceram2)/2.
- 6 In the Geometry toolbar, click 🟢 Build All.

## Cylinder 3 (cyl3)

- I In the **Geometry** toolbar, click **Cylinder**.
- 2 In the Settings window for Cylinder, locate the Size and Shape section.
- 3 In the Radius text field, type 2.
- 4 In the **Height** text field, type d\_ceram2.
- 5 Locate the Position section. In the z text field, type 2-(d\_ceram1+d\_ceram2)/2+ d\_ceram1.
- 6 In the Geometry toolbar, click 🟢 Build All.

## Line Segment I (Is I)

- I In the Geometry toolbar, click  $\bigoplus$  More Primitives and choose Line Segment.
- 2 In the Settings window for Line Segment, locate the Starting Point section.
- **3** From the **Specify** list, choose **Coordinates**.
- 4 In the y text field, type -2.
- **5** In the **z** text field, type 4.
- 6 Locate the Endpoint section. From the Specify list, choose Coordinates.

- 7 In the y text field, type 2.
- 8 In the z text field, type 4.
- 9 Click 🟢 Build All Objects.

## DEFINITIONS

Create operators and variables to evaluate the average temperature in the thermal barrier and in each of its layers.

## Integration : Barrier

- I In the Model Builder window, expand the Component I (compl)>Definitions node.
- 2 Right-click Definitions and choose Nonlocal Couplings>Integration.
- 3 In the Settings window for Integration, locate the Source Selection section.
- 4 Click **Paste Selection**.
- 5 In the Paste Selection dialog box, type 2 3 in the Selection text field.
- 6 Click OK.
- 7 In the **Settings** window for **Integration**, type intopBarrier in the **Operator name** text field.
- 8 In the Label text field, type Integration : Barrier.
- 9 Right-click Integration : Barrier and choose Duplicate.

## Integration : Layer 1

- I In the Model Builder window, click Integration : Barrier I (intopBarrier2).
- 2 In the Settings window for Integration, locate the Source Selection section.
- 3 In the list, select 3.
- 4 Click Remove from Selection.
- **5** Select Domain 2 only.
- 6 In the Label text field, type Integration : Layer 1.
- 7 In the **Operator name** text field, type intopLayer1.

#### Integration : Barrier (intopBarrier)

In the Model Builder window, right-click Integration : Barrier (intopBarrier) and choose Duplicate.

## Integration : Layer 2

- I In the Model Builder window, click Integration : Barrier I (intopBarrier2).
- 2 In the Settings window for Integration, locate the Source Selection section.

- 3 In the list, select 2.
- **4** Click **Remove from Selection**.
- **5** Select Domain 3 only.
- 6 In the Label text field, type Integration : Layer 2.
- 7 In the **Operator name** text field, type intopLayer2.

# Variables: temperature in thermal barrier

- I In the Model Builder window, right-click Definitions and choose Variables.
- 2 In the Settings window for Variables, locate the Variables section.
- **3** In the table, enter the following settings:

| Name          | Expression                          | Unit | Description                                         |
|---------------|-------------------------------------|------|-----------------------------------------------------|
| vol_barrier   | intopBarrier(1)                     | m³   | Volume of<br>barrier                                |
| vol_layer1    | <pre>intopLayer1(1)</pre>           | m³   | Volume of<br>layer 1                                |
| vol_layer2    | <pre>intopLayer2(1)</pre>           | m³   | Volume of<br>layer 2                                |
| T_int_barrier | intopBarrier(T)                     | m³∙K | Integral of<br>temperature<br>in thermal<br>barrier |
| T_int_layer1  | intopLayer1(T)                      | m³·K | Integral of<br>temperature<br>in layer 1            |
| T_int_layer2  | intopLayer2(T)                      | m³∙K | Integral of<br>temperature<br>in layer 2            |
| T_ave_barrier | intopBarrier(T)/<br>intopBarrier(1) | к    | Average of<br>temperature<br>in thermal<br>barrier  |
| T_ave_layer1  | intopLayer1(T)/<br>intopLayer1(1)   | К    | Average of<br>temperature<br>in layer 1             |
| T_ave_layer2  | intopLayer2(T)/<br>intopLayer2(1)   | К    | Average of<br>temperature<br>in layer 2             |

4 In the Label text field, type Variables: temperature in thermal barrier.

## MATERIALS

## Material Link 1 (matlnk1)

- I In the Model Builder window, under Component I (compl) right-click Materials and choose More Materials>Material Link.
- 2 In the Settings window for Material Link, locate the Link Settings section.
- **3** Click **H** Add Material from Library.

# ADD MATERIAL TO MATERIAL LINK I (MATLNKI)

- I Go to the Add Material to Material Link I (matlnkl) window.
- 2 In the tree, select Built-in>Steel AISI 4340.
- 3 Right-click and choose Add to Material Link I (matlnkI).

# MATERIALS

Material Link 2 (matlnk2)

- I Right-click Materials and choose More Materials>Material Link.
- 2 In the Settings window for Material Link, locate the Geometric Entity Selection section.
- 3 Click **Paste Selection**.
- 4 In the Paste Selection dialog box, type 2 in the Selection text field.
- 5 Click OK.
- 6 In the Settings window for Material Link, locate the Link Settings section.
- 7 Click **Blank Material**.
- 8 In the Model Builder window, click Material Link 2 (matlnk2).
- 9 Click To Go to Material.

# GLOBAL DEFINITIONS

## Ceramic 1

- I In the Model Builder window, under Global Definitions>Materials click Material 2 (mat2).
- 2 In the Settings window for Material, type Ceramic 1 in the Label text field.

**3** Locate the Material Contents section. In the table, enter the following settings:

| Property                           | Variable                        | Value | Unit     | Property<br>group |
|------------------------------------|---------------------------------|-------|----------|-------------------|
| Thermal conductivity               | k_iso ; kii =<br>k_iso, kij = 0 | 1     | W/(m·K)  | Basic             |
| Density                            | rho                             | 6000  | kg/m³    | Basic             |
| Heat capacity at constant pressure | Ср                              | 320   | J/(kg·K) | Basic             |

# MATERIALS

Material Link 3 (matlnk3)

- I In the Model Builder window, under Component I (compl) right-click Materials and choose More Materials>Material Link.
- 2 In the Settings window for Material Link, locate the Geometric Entity Selection section.
- 3 Click Paste Selection.
- 4 In the Paste Selection dialog box, type 3 in the Selection text field.
- 5 Click OK.
- 6 In the Settings window for Material Link, locate the Link Settings section.
- 7 Click 🚦 Blank Material.
- 8 In the Model Builder window, click Material Link 3 (matlnk3).
- 9 Click **Go to Material**.

# GLOBAL DEFINITIONS

# Ceramic 2

- I In the Model Builder window, under Global Definitions>Materials click Material 3 (mat3).
- 2 In the Settings window for Material, type Ceramic 2 in the Label text field.
- 3 Locate the Material Contents section. In the table, enter the following settings:

| Property                           | Variable                        | Value | Unit     | Property<br>group |
|------------------------------------|---------------------------------|-------|----------|-------------------|
| Thermal conductivity               | k_iso ; kii =<br>k_iso, kij = 0 | 0.5   | W/(m·K)  | Basic             |
| Density                            | rho                             | 5800  | kg/m³    | Basic             |
| Heat capacity at constant pressure | Ср                              | 280   | J/(kg·K) | Basic             |

## HEAT TRANSFER IN SOLIDS (HT)

## Temperature 1

- I In the Model Builder window, under Component I (compl) right-click Heat Transfer in Solids (ht) and choose Temperature.
- 2 Select Boundary 3 only.

## Temperature 2

- I In the Physics toolbar, click 🔚 Boundaries and choose Temperature.
- 2 Select Boundary 13 only.
- 3 In the Settings window for Temperature, locate the Temperature section.
- **4** In the  $T_0$  text field, type T\_hot.

# MESH I

First, mesh the top surface with a free triangular mesh and extrude it in layers through the cylindrical geometry. With a **Distribution** node, specify how many mesh layers are to be created within the domain. Resolve the composite layers with two elements in thickness.

Free Triangular 1

- I In the Mesh toolbar, click  $\bigwedge$  More Generators and choose Free Triangular.
- 2 Select Boundaries 13 and 18 only.
- 3 In the Settings window for Free Triangular, click 📗 Build Selected.

## Swept I

In the Mesh toolbar, click 🆄 Swept.

## Distribution I

- I Right-click Swept I and choose Distribution.
- **2** Select Domains 2 and 3 only.
- 3 In the Settings window for Distribution, locate the Distribution section.
- 4 In the Number of elements text field, type 2.
- 5 Click 📗 Build All.

## STUDY I

In the **Home** toolbar, click **= Compute**.

# RESULTS

# Temperature, 3D Approach

The following plot is produced by default: temperature profile in the volume as in Figure 2.

I In the Settings window for 3D Plot Group, type Temperature, 3D Approach in the Label text field.

## Volume 1

- I In the Model Builder window, expand the Temperature, 3D Approach node, then click Volume I.
- 2 In the Settings window for Volume, locate the Expression section.
- **3** From the **Unit** list, choose **degC**.
- **4** In the **Temperature, 3D Approach** toolbar, click **I** Plot.

Next, create a temperature profile along the height of the cylinder. You will later compare the graph with the results of the 2D approach.

## Temperature Profile

- I In the Home toolbar, click 🚛 Add Plot Group and choose ID Plot Group.
- 2 In the Settings window for ID Plot Group, type Temperature Profile in the Label text field.
- 3 Locate the Plot Settings section.
- 4 Select the x-axis label check box. In the associated text field, type Height (cm).
- 5 Click to expand the Title section. From the Title type list, choose Manual.
- 6 In the Title text area, type Temperature Profile.
- 7 Locate the Legend section. From the Position list, choose Upper left.

## Line Graph 1

- I In the Temperature Profile toolbar, click 📐 Line Graph.
- **2** Select Edges 15, 17, 19, and 21 only.
- 3 In the Settings window for Line Graph, locate the y-Axis Data section.
- 4 From the Unit list, choose degC.
- 5 Locate the x-Axis Data section. From the Parameter list, choose Expression.
- 6 In the **Expression** text field, type z.
- 7 Click to expand the Coloring and Style section. From the Width list, choose 2.
- 8 Click to expand the Legends section. Select the Show legends check box.

9 From the Legends list, choose Manual.

**IO** In the table, enter the following settings:

```
Legends
```

Temperature, 3D approach

II In the **Temperature Profile** toolbar, click **I** Plot.

Now let all the plots being regenerated after solving.

12 In the Model Builder window, click Results.

13 In the Settings window for Results, locate the Update of Results section.

14 Select the Recompute all plot data after solving check box.

Create now the second model which uses the **Thin Layer** feature and compare the results to the first approach.

# ADD COMPONENT

In the Model Builder window, right-click the root node and choose Add Component>3D.

## ADD PHYSICS

- I In the Home toolbar, click 🙀 Add Physics to open the Add Physics window.
- 2 Go to the Add Physics window.
- 3 In the tree, select Heat Transfer>Heat Transfer in Solids (ht).
- 4 Find the Physics interfaces in study subsection. In the table, clear the Solve check box for Study 1.
- 5 Click Add to Component 2 in the window toolbar.
- 6 In the Home toolbar, click 🖄 Add Physics to close the Add Physics window.

## ADD STUDY

- I In the Home toolbar, click  $\stackrel{\text{res}}{\longrightarrow}$  Add Study to open the Add Study window.
- 2 Go to the Add Study window.
- 3 Find the Studies subsection. In the Select Study tree, select General Studies>Stationary.
- 4 Find the Physics interfaces in study subsection. In the table, clear the Solve check box for Heat Transfer in Solids (ht).
- 5 Click Add Study in the window toolbar.
- 6 In the Model Builder window, click the root node.
- 7 In the Home toolbar, click  $\checkmark$  Add Study to close the Add Study window.

## **GEOMETRY 2**

- I In the Settings window for Geometry, locate the Units section.
- 2 From the Length unit list, choose cm.

## Cylinder I (cyl1)

- I Right-click Component 2 (comp2)>Geometry 2 and choose Cylinder.
- 2 In the Settings window for Cylinder, locate the Size and Shape section.
- 3 In the Radius text field, type 2.
- **4** In the **Height** text field, type 4.
- 5 Click to expand the Layers section. In the table, enter the following settings:

| Layer name | Thickness (cm) |
|------------|----------------|
| Layer 1    | 2              |

- 6 Clear the Layers on side check box.
- 7 Select the Layers on bottom check box.
- 8 In the Geometry toolbar, click 📗 Build All.

Line Segment I (Is I)

- I In the Geometry toolbar, click  $\bigoplus$  More Primitives and choose Line Segment.
- 2 In the Settings window for Line Segment, locate the Starting Point section.
- 3 From the Specify list, choose Coordinates.
- 4 In the y text field, type -2.
- **5** In the **z** text field, type **4**.
- 6 Locate the Endpoint section. From the Specify list, choose Coordinates.
- 7 In the y text field, type 2.
- 8 In the z text field, type 4.
- 9 In the Geometry toolbar, click 🟢 Build All.

# **DEFINITIONS (COMP2)**

In order to make the comparison with **Component 1**, create an **Integration** operator and variables to evaluate the average temperature in the thermal barrier and in each of its layers.

Integration : Boundary

- I In the Model Builder window, expand the Component 2 (comp2)>Definitions node.
- 2 Right-click Component 2 (comp2)>Definitions and choose Nonlocal Couplings> Integration.

- **3** In the **Settings** window for **Integration**, type **Integration** : Boundary in the **Label** text field.
- 4 In the **Operator name** text field, type intopBnd.
- **5** Locate the **Source Selection** section. From the **Geometric entity level** list, choose **Boundary**.
- 6 Click **Paste Selection**.
- 7 In the Paste Selection dialog box, type 6 in the Selection text field.
- 8 Click OK.

Variables: temperature in thermal barrier

- I Right-click **Definitions** and choose **Variables**.
- 2 In the Settings window for Variables, locate the Variables section.
- **3** In the table, enter the following settings:

| Name          | Expression                                          | Unit | Description                                                 |
|---------------|-----------------------------------------------------|------|-------------------------------------------------------------|
| isLayer1      | <pre>llmat1_xdim.atonly(dom==1)</pre>               |      | Layer 1<br>identifier<br>(=1 in layer<br>1, 0<br>elsewhere) |
| isLayer2      | <pre>llmat1_xdim.atonly(dom==2)</pre>               |      | Layer 2<br>identifier<br>(=1 in layer<br>2, 0<br>elsewhere) |
| vol_barrier   | <pre>intopBnd(ht2.sls2.xdintopall (1))</pre>        |      | Volume of<br>thermal<br>barrier                             |
| vol_layer1    | <pre>intopBnd(ht2.sls2.xdintopall (isLayer1))</pre> |      | Volume of<br>layer 1                                        |
| vol_layer2    | <pre>intopBnd(ht2.sls2.xdintopall (isLayer2))</pre> |      | Volume of<br>layer 2                                        |
| T_int_barrier | intopBnd(ht2.sls2.xdintopall<br>(T2))               |      | Integral of<br>temperature<br>in thermal<br>barrier         |
| T_int_layer1  | intopBnd(ht2.sls2.xdintopall<br>(T2*isLayer1))      |      | Integral of<br>temperature<br>in layer 1                    |

| Name          | Expression                                     | Unit | Description                                        |
|---------------|------------------------------------------------|------|----------------------------------------------------|
| T_int_layer2  | intopBnd(ht2.sls2.xdintopall<br>(T2*isLayer2)) |      | Integral of<br>temperature<br>in layer 2           |
| T_ave_barrier | T_int_barrier/vol_barrier                      |      | Average of<br>temperature<br>in thermal<br>barrier |
| T_ave_layer1  | T_int_layer1/vol_layer1                        |      | Average of<br>temperature<br>in layer 1            |
| T_ave_layer2  | T_int_layer2/vol_layer2                        |      | Average of<br>temperature<br>in layer 2            |

4 In the Label text field, type Variables: temperature in thermal barrier.

# MATERIALS

# Material Link 4 (matlnk4)

In the Model Builder window, under Component 2 (comp2) right-click Materials and choose More Materials>Material Link.

# GLOBAL DEFINITIONS

# Layered Material I (Imat1)

- I In the Model Builder window, under Global Definitions right-click Materials and choose Layered Material.
- 2 In the Settings window for Layered Material, locate the Layer Definition section.
- **3** In the table, enter the following settings:

| Layer   | Material         | Rotation (deg) | Thickness | Mesh elements |
|---------|------------------|----------------|-----------|---------------|
| Layer 1 | Ceramic I (mat2) | 0.0            | d_ceram1  | 2             |

4 Click + Add.

**5** In the table, enter the following settings:

| Layer   | Material         | Rotation (deg) | Thickness | Mesh elements |
|---------|------------------|----------------|-----------|---------------|
| Layer 2 | Ceramic 2 (mat3) | 0.0            | d_ceram2  | 2             |

## MATERIALS

Layered Material Link 1 (Ilmat1)

- I In the Model Builder window, under Component 2 (comp2) right-click Materials and choose Layers>Layered Material Link.
- 2 Select Boundary 6 only.

## HEAT TRANSFER IN SOLIDS 2 (HT2)

Add two **Thin Layer** nodes on the same boundary. They will be activated each in two separated studies, to compare the **Thermally thick approximation** and **General** options.

I In the Model Builder window, under Component 2 (comp2) click Heat Transfer in Solids 2 (ht2).

## Thin Layer I

- I In the Physics toolbar, click 📄 Boundaries and choose Thin Layer.
- 2 Select Boundary 6 only.

## Thin Layer 2

- I In the Physics toolbar, click 📄 Boundaries and choose Thin Layer.
- 2 Select Boundary 6 only.
- 3 In the Settings window for Thin Layer, locate the Layer Model section.
- 4 From the Layer type list, choose General.

## Temperature I

- I In the Physics toolbar, click 🕞 Boundaries and choose Temperature.
- **2** Select Boundary **3** only.

## Temperature 2

- I In the Physics toolbar, click 📄 Boundaries and choose Temperature.
- 2 Select Boundary 7 only.
- 3 In the Settings window for Temperature, locate the Temperature section.
- **4** In the  $T_0$  text field, type T\_hot.

# STUDY 2

# Step 1: Stationary

- I In the Model Builder window, under Study 2 click Step I: Stationary.
- 2 In the Settings window for Stationary, locate the Physics and Variables Selection section.

**3** Select the Modify model configuration for study step check box.

Disable Thin Layer 2 in this study. First, Thin Layer 1 is used to show the results with the Thermally thick approximation option. Later, another study will use Thin Layer 2 with the General option.

- 4 In the tree, select Component 2 (comp2)>Heat Transfer in Solids 2 (ht2)>Thin Layer 2.
- 5 Click 💋 Disable.

## MESH 2

In the Model Builder window, under Component 2 (comp2) click Mesh 2.

## Free Triangular 1

- I In the Mesh toolbar, click  $\bigwedge$  More Generators and choose Free Triangular.
- 2 Select Boundaries 7 and 10 only.
- 3 In the Settings window for Free Triangular, click 📗 Build Selected.

## Swept I

- I In the Mesh toolbar, click A Swept.
- 2 In the Model Builder window, right-click Mesh 2 and choose Build All.

# STUDY 2

In the **Home** toolbar, click = **Compute**.

# RESULTS

## Domain

- I In the Model Builder window, expand the Results>Temperature (ht2) node, then click Domain.
- 2 In the Settings window for Volume, locate the Expression section.
- 3 From the Unit list, choose degC.

## Layered Shell

- I In the Model Builder window, click Layered Shell.
- 2 In the Settings window for Volume, locate the Expression section.
- 3 From the Unit list, choose degC.

## Temperature Profile

In the Model Builder window, under Results click Temperature Profile.

Line Graph 2

- I Right-click **Temperature Profile** and choose **Line Graph**.
- 2 In the Settings window for Line Graph, locate the Data section.
- 3 From the Dataset list, choose Study 2/Solution 2 (3) (sol2).
- **4** Select Edges 9 and 11 only.
- 5 Click Replace Expression in the upper-right corner of the y-Axis Data section. From the menu, choose Component 2 (comp2)>Heat Transfer in Solids 2>Temperature>T2 Temperature K.
- 6 Locate the y-Axis Data section. From the Unit list, choose degC.
- 7 Locate the x-Axis Data section. From the Parameter list, choose Expression.
- 8 In the Expression text field, type z.
- **9** Locate the **Coloring and Style** section. Find the **Line style** subsection. From the **Line** list, choose **None**.
- **IO** From the **Color** list, choose **Magenta**.
- II Find the Line markers subsection. From the Marker list, choose Cycle.
- 12 From the Positioning list, choose Interpolated.
- **I3** In the **Number** text field, type **15**.
- 14 Locate the Legends section. Select the Show legends check box.
- 15 From the Legends list, choose Manual.
- **I6** In the table, enter the following settings:

## Legends

Temperature, 2D Approach

**17** In the **Temperature Profile** toolbar, click **O** Plot.

Temperature, 2D Approach

- I In the Model Builder window, under Results click Temperature (ht2).
- 2 In the Settings window for 3D Plot Group, type Temperature, 2D Approach in the Label text field.

Next, add a study to solve **Component 2** with **Thin Layer 2** instead of **Thin Layer 1**. The **Thin Layer 2** feature would use the **General** option which creates a 1D extra dimension formed by two intervals to represent the two ceramic layers.

## ADD STUDY

- I In the Home toolbar, click 🚧 Add Study to open the Add Study window.
- 2 Go to the Add Study window.
- 3 Find the Studies subsection. In the Select Study tree, select General Studies>Stationary.
- 4 Find the Physics interfaces in study subsection. In the table, clear the Solve check box for Heat Transfer in Solids (ht).
- 5 Click Add Study in the window toolbar.
- 6 In the Home toolbar, click  $\sim 1$  Add Study to close the Add Study window.

# STUDY 3

Step 1: Stationary

- I In the Settings window for Stationary, locate the Physics and Variables Selection section.
- 2 Select the Modify model configuration for study step check box.
- 3 In the tree, select Component 2 (comp2)>Heat Transfer in Solids 2 (ht2)>Thin Layer 1.
- 4 Click 💋 Disable.
- **5** In the **Home** toolbar, click **= Compute**.

## RESULTS

Domain

- I In the Model Builder window, expand the Results>Temperature (ht2) node, then click Domain.
- 2 In the Settings window for Volume, locate the Expression section.
- 3 From the Unit list, choose degC.

#### Layered Shell

- I In the Model Builder window, click Layered Shell.
- 2 In the Settings window for Volume, locate the Expression section.
- 3 From the Unit list, choose degC.

## Temperature Profile

In the Model Builder window, under Results click Temperature Profile.

Line Graph 3

- I In the Temperature Profile toolbar, click 📐 Line Graph.
- 2 In the Settings window for Line Graph, locate the Data section.

- 3 From the Dataset list, choose Study 3/Solution 3 (5) (sol3).
- **4** Select Edges 9 and 11 only.
- **5** Locate the **y-Axis Data** section. In the **Expression** text field, type **T2**.
- 6 From the Unit list, choose degC.
- 7 Locate the x-Axis Data section. From the Parameter list, choose Expression.
- **8** In the **Expression** text field, type z.
- **9** Locate the **Coloring and Style** section. Find the **Line style** subsection. From the **Line** list, choose **None**.
- **IO** From the **Color** list, choose **From theme**.
- II From the Width list, choose 2.
- 12 Find the Line markers subsection. From the Marker list, choose Triangle.
- **I3** From the **Positioning** list, choose **Interpolated**.
- **I4** In the **Number** text field, type 20.
- 15 Locate the Legends section. Select the Show legends check box.
- 16 From the Legends list, choose Manual.
- **I7** In the table, enter the following settings:

#### Legends

Temperature, 2D with extra dimension approach

**18** In the **Temperature Profile** toolbar, click **I** Plot.

The plot should look like Figure 3.

Create a group for current and forthcoming plots corresponding to the 2D with extra dimension approach.

Temperature (ht2)

In the **Model Builder** window, under **Results** right-click **Temperature (ht2)** and choose **Group**.

2D With Extra Dimension Approach

In the **Settings** window for **Group**, type 2D With Extra Dimension Approach in the **Label** text field.

Also, place the plot comparing the different approaches under a specific node.

## Temperature Profile

In the Model Builder window, under Results right-click Temperature Profile and choose Group.

# Comparison of the Different Approaches

In the **Settings** window for **Group**, type Comparison of the Different Approaches in the **Label** text field.

Next, create plots to compare more in details the results obtained with **Study 1** and **Study 3** for the temperature in the ceramic layers. In addition, evaluate the average of the thermal barrier temperature obtained with these two studies.

First, create a plot for the temperature solution at the surface of the thermal barrier.

# Temperature (Layers Surface)

- I In the Home toolbar, click 🚛 Add Plot Group and choose 3D Plot Group.
- 2 In the Settings window for 3D Plot Group, type Temperature (Layers Surface) in the Label text field.
- 3 Locate the Data section. From the Dataset list, choose Layered Material 2.

# Surface 1

- I Right-click Temperature (Layers Surface) and choose Surface.
- 2 In the Settings window for Surface, locate the Expression section.
- 3 From the Unit list, choose degC.
- **4** Locate the **Coloring and Style** section. Click **Change Color Table**.
- 5 In the Color Table dialog box, select Thermal>HeatCameraLight in the tree.
- 6 Click OK.
- 7 In the Temperature (Layers Surface) toolbar, click 🗿 Plot.

For a better rendering, change the scaling factor for the thickness of the layers in the **Layered Material 2** dataset.

## Layered Material 2

- I In the Model Builder window, expand the Results>Datasets node, then click Layered Material 2.
- 2 In the Settings window for Layered Material, locate the Layers section.
- 3 In the Scale text field, type 20.
- 4 Click 💽 Plot.

## Temperature (Layers Surface)

- I In the Model Builder window, under Results>2D With Extra Dimension Approach click Temperature (Layers Surface).
- 2 In the Settings window for 3D Plot Group, locate the Plot Settings section.
- **3** From the **View** list, choose **New view**.

## 2D With Extra Dimension Approach

Next, create a plot for the temperature on slices of the thermal barrier.

## Temperature (Slices)

- I In the Home toolbar, click 🚛 Add Plot Group and choose 3D Plot Group.
- 2 In the Settings window for 3D Plot Group, type Temperature (Slices) in the Label text field.
- 3 Locate the Data section. From the Dataset list, choose Study 3/Solution 3 (5) (sol3).
- 4 Locate the Plot Settings section. Clear the Plot dataset edges check box.
- **5** From the **View** list, choose **New view**.

#### Layered Material Slice 1

- I Right-click Temperature (Slices) and choose Layered Material Slice.
- 2 In the Settings window for Layered Material Slice, locate the Expression section.
- **3** From the **Unit** list, choose **degC**.
- **4** Locate the **Through-Thickness Location** section. From the **Location definition** list, choose **Interfaces**.
- 5 Locate the Layout section. From the Displacement list, choose Linear.
- 6 From the Orientation list, choose x.
- 7 In the **Relative x-separation** text field, type 0.25.
- 8 Select the Show descriptions check box.
- 9 In the Relative separation text field, type 1.
- IO Locate the Coloring and Style section. Click Change Color Table.
- II In the Color Table dialog box, select Thermal>HeatCameraLight in the tree.

I2 Click OK.

**I3** In the **Temperature (Slices)** toolbar, click **O Plot**.

**I4** Click the **Zoom Extents** button in the **Graphics** toolbar.

Next, plot the temperature through the thickness of the thermal barrier.

# Temperature (Through Thickness)

- I In the Home toolbar, click 🚛 Add Plot Group and choose ID Plot Group.
- 2 In the Settings window for ID Plot Group, type Temperature (Through Thickness) in the Label text field.

## Line Graph I

- I Right-click Temperature (Through Thickness) and choose Line Graph.
- **2** Select Edges 4 and 7 only.
- 3 In the Settings window for Line Graph, locate the y-Axis Data section.
- **4** In the **Expression** text field, type z (2[cm] (d\_ceram1+d\_ceram2)/2).
- 5 From the Unit list, choose m.
- 6 Locate the x-Axis Data section. From the Parameter list, choose Expression.
- 7 From the **Unit** list, choose **degC**.

# Temperature (Through Thickness)

In the Model Builder window, click Temperature (Through Thickness).

#### Through Thickness I

- I In the Temperature (Through Thickness) toolbar, click  $\sim$  More Plots and choose Through Thickness.
- 2 In the Settings window for Through Thickness, locate the Data section.
- 3 From the Dataset list, choose Study 3/Solution 3 (5) (sol3).
- **4** Select Point 2 only.
- 5 Locate the x-Axis Data section. In the Expression text field, type T2.
- 6 From the **Unit** list, choose **degC**.
- 7 Click to expand the Coloring and Style section. Find the Line style subsection. From the Line list, choose None.
- 8 Find the Line markers subsection. From the Marker list, choose Cycle.
- 9 From the **Positioning** list, choose **Interpolated**.
- 10 Locate the y-Axis Data section. Find the Interface positions subsection. From the Show interface positions list, choose All interfaces.
- II In the Temperature (Through Thickness) toolbar, click 💽 Plot.

Finally, evaluate the average temperature in the thermal barrier and in each of its layers by making a **Global Evaluation** of the variables defined previously in each component.

Global Evaluation 1

- I In the **Results** toolbar, click (8.5) **Global Evaluation**.
- In the Settings window for Global Evaluation, click Replace Expression in the upper-right corner of the Expressions section. From the menu, choose Component I (compl)>
   Definitions>Variables>T\_ave\_barrier Average of temperature in thermal barrier K.
- 3 Click Add Expression in the upper-right corner of the Expressions section. From the menu, choose Component I (compl)>Definitions>Variables>T\_ave\_layerl Average of temperature in layer I K.
- 4 Click Add Expression in the upper-right corner of the Expressions section. From the menu, choose Component I (compl)>Definitions>Variables>T\_ave\_layer2 Average of temperature in layer 2 K.

| Expression    | Unit | Description                               |
|---------------|------|-------------------------------------------|
| T_ave_barrier | degC | Average of temperature in thermal barrier |
| T_ave_layer1  | degC | Average of temperature in layer 1         |
| T_ave_layer2  | degC | Average of temperature in layer 2         |

5 Locate the Expressions section. In the table, enter the following settings:

6 Click **=** Evaluate.

Global Evaluation 2

- I In the Results toolbar, click (8.5) Global Evaluation.
- 2 In the Settings window for Global Evaluation, locate the Data section.
- 3 From the Dataset list, choose Study 3/Solution 3 (5) (sol3).
- 4 Click Replace Expression in the upper-right corner of the Expressions section. From the menu, choose Component 2 (comp2)>Definitions>Variables>T\_ave\_barrier Average of temperature in thermal barrier K.
- 5 Click Add Expression in the upper-right corner of the Expressions section. From the menu, choose Component 2 (comp2)>Definitions>Variables>T\_ave\_layer1 Average of temperature in layer 1 K.
- 6 Click Add Expression in the upper-right corner of the Expressions section. From the menu, choose Component 2 (comp2)>Definitions>Variables>T\_ave\_layer2 Average of temperature in layer 2 K.

7 Locate the **Expressions** section. In the table, enter the following settings:

| Expression    | Unit | Description                               |
|---------------|------|-------------------------------------------|
| T_ave_barrier | degC | Average of temperature in thermal barrier |
| T_ave_layer1  | degC | Average of temperature in layer 1         |
| T_ave_layer2  | degC | Average of temperature in layer 2         |

# 8 Click **= Evaluate**.

The average temperature is close to 530°C in the thermal barrier, with some noticeable difference between the two layers.

28 | COMPOSITE THERMAL BARRIER